Nach dem Einschalten sollte sich der Bildschirm wie folgt darstellen

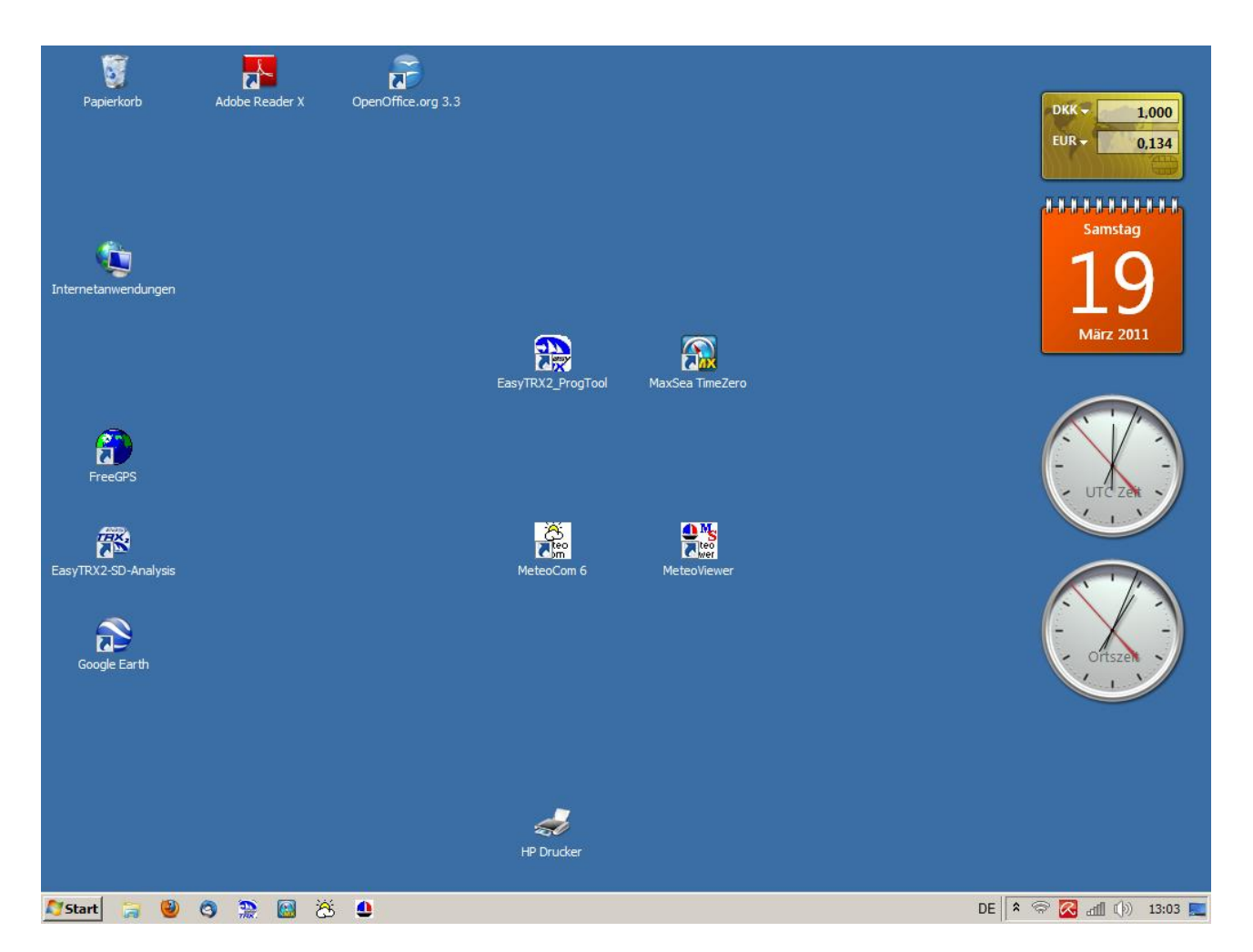

Auf dem Bildschirm im blauen Bereich (*Desktop*) sind die Programme untergebracht, die zum täglichen "Bordleben" notwendig sind.

Auf der unteren grauen Zeile des Bildschirms (*Taskleiste*) ist links der "Start" Button von Windows, mit der man im Wesentlichen den Rechner wieder runterfahren kann. Daneben nochmals alle wesentlichen Programmsymbole (wie im blauen Bereich). Im rechten Teil werden Kurzinformationen gezeigt über den Zustand bestimmter Bereiche :

Turn

Zeigt an ob der Hotspot aus (rotes durchgestrichenes Zeichen) oder ein ist und mit rechter Maustaste auf Symbol, ob sich jemand ins MobyNet eingeklinkt hat.

 Roter Schirm aufgespannt ---> Antivirenschutz ist an.

 Fahne
 ---> Meldungen von Windows

 Treppe
 ---> zeigt an ob Drahtlosnetzwerk vorhanden und wie stark . Linksklick zeigt vorhandene LAN's an

 Lautsprecher
 ---> Linksklick öffnet Schieberegler.

# Programmstart-Sequenz im Hafen bei Internetverbindung.

Perior

Perior

Perior

Perior

Perior

Perior

Perior

Perior

Perior

Perior

Perior

Perior

Perior

Perior

Perior

Perior

Perior

Perior

Perior

Perior

Perior

Perior

Perior

Perior

Perior

Perior

Perior

Perior

Perior

Perior

Perior

Perior

Perior

Perior

Perior

Perior

Perior

Perior

Perior

Perior

Perior

Perior

Perior

Perior

Perior

Perior

Perior

Perior

Perior

Perior

Perior

Perior

Perior

Meteoviewer starten und Meteodaten runterladen

Internet Download-Bereich --- Download jetzt

Nach dem Laden der Daten ist die Wettervorhersage abrufbar (Handbuch Meteocom)

Programm dann wieder beenden ---> obere rechte Ecke Kreuz anklicken Bei Anklicken linke obere Ecke (*Segelschiffchen*) erscheint ein weiteres kleines Fenster ,wo unter Anderem auch das Handbuch abrufbar ist. Mit Exit ist hier auch das Beenden des Programms möglich

| MeteoViewer - Wette                    | er-Daten Kontrolle                                                                                                    |                |         |          |
|----------------------------------------|----------------------------------------------------------------------------------------------------|----------------|---------|----------|
| Navigation Wetter Bilder Text          | 🚯 UTC Time: MO 21.MRZ 12:00 🖨 🚽 ♥♂ ♥♂ ♥ 🖌 🚺                                                                                                    |                |         |          |
| Design Selektion der Datenseite        | 5 0 0 2 10E 6' 5' 5' 6' 5' 35E 5' 6' 3' 2' 2' 20E 1' 2' 3'                                                                                                    | 4° 1 3° 1 1258 | 1,00    | °, A     |
| E Internet Download Bereich            | 6 7' 9' Adhus 5 5' 6' 7' 7' 5' 4' 3' 2' 2' 2' 1' 1' 2' 3'                                                                                                    | 3' 3' 2'       | r r     | or       |
| TimeManagement des Downloadservice     | Elsinore                                                                                                    |                | ///     |          |
| X* Download Voreinstellungen X*        | Esbierg                                                                                                    |                |         | <u> </u> |
| Download jetzt auto download           |                                                                                                    | 6' 6' 4'       | 2 - 1 - | 1-       |
| standby aktiviert sofort den Download  | Service der Wetterdaten                                                                                                    | 7* 6* 5*       | 3' 2'   | 2        |
| nternet download                       |                                                                                                    |                |         |          |
| perechnen                              | Rostock                                                                                                    |                | ·       |          |
| vork progress duration : 00:00:00      | 7 8 9 11 11 Luebeck 11 11 10 18 19 9 9 9 9 9 9 8 8 8 8                                                                                                    | 7 7 7          | 61 51   | Minsl    |
|                                        | 10" 10" 11" 11" 11" 11" 10" 1\$tetting 10" 9" 95 12" 9" 8" 8" 8" 7"                                                                                                    | 7 7 6          | 6" 5"   | 5'       |
|                                        | Bremen                                                                                                    |                |         | - U      |
| Internet Daten RTTY SYNOP              | 12 12 12 11 11 11 11 11 11 10 10 10 10 9 9 9 9 9                                                                                                    | 7. 2. 6.       | 6, 6,   |          |
| Symbol & Grid Dimension                | 12" 12" Hannover 11" 11" 11" 10" 10" 10" Roseng 9" 8" 8" 8" 7" 7"                                                                                                    | 7 / 7 6        | 61 61   | 61       |
| klein mittel groß                      | Bielefeld Magdeburg 77 77                                                                                                    | 7. 7. 6.       | 6" 6"   | 6'       |
| Flüsse Seen Städte                     | hum Goettingen Halle                                                                                                    |                |         |          |
| Grenzen Gitternetz 3D Effekt           | 0 12' 12' 13' 13' 12' 11' 0' 11' 10' 10' 3' 9' 9' 9' 9' 9' 8' 8' 8' 7' Libbin                                                                                                    | 7 7 7          |         | 6.       |
| See-Relief Gebirgszüge transparent     | Gladbach<br>12 12 13 13 12 12 11 Chemnitz 95 Liberec 9 9 9 9 9 8 8 8 7 7                                                                                                    | 7 7 7          | 6' 6'   | 6'       |
| – Daten Layer ( See / Wellen Level ) — |                                                                                                    | 7 7 7          | 8 - 8   |          |
| Seewind farbig Zahl                    | Frankfurt Praha                                                                                                    | in the second  | 1       | ×        |
| Wellen Periode Höhe Richtung           | Solution of the second second  | マママ            | 5 5     | 6.       |
| 1.Dünung 2.Dünung Periode              | m million of a a a a a a a r a r a a Brno a a million of a million of a                                                                                                    | 67 67 8        | 8 8     | 6        |
| Wasser Temp. iso-therm °C              | Regensburg A P F F F F F F F                                                                                                    | f = f = X      |         |          |
| Wind farbig Zabl                       | traspourg _ tim                                                                                                    | 111            | 11      |          |
| Luftdruck iso-bar bPa                  | Freiburg * * 7 Muenchen 7 Braunau 7 Amstetten 7 Wen 19 19 19 Miskolc 9                                                                                                    | 5 9 2          | 9 9-    | T        |
| Luft Temp. iso-therm                   | Basel "Friedrichshafen at a Salzburg at my sy Sogron Gyger in a sy sy sy                                                                                                    | 9 8 5,         | 57 67   | +        |
| Boden Temp. iso-therm C                | Feldiarch Innstruck Bruck/mur Douglest Deprecen                                                                                                    | 1 1 /          | 1 1     | Iasi     |
| Feuchtigkeit iso-line %                | Berry Our Art Kart was and Kart was a first was a firs | Jausenburg     | 11      | , °      |
| Niederschlag Symbole mm/h              | E 3 Briti 5 3 SBozen 3 Nagemurt Voers (Bonito Hungary) 5 9 9 10 10                                                                                                    | 9 91 7         | 6/ 6/   | 7        |
| Eisdecke Schnee/h                      | 2 3 7 7 5 6 7 9 10 Ljubljana 2 5 8 Pecs 9 97 97 10 10 10                                                                                                    | 9" 9", 8",     | T, T,   | 77       |
| Wolken Konv. bound.                    | Zagred / Zagred / Zagred / Telmeschhurn                                                                                                    | Z   1.         | - / /   |          |
| orbersage für 21 Mrz 12:00 LITC EUR    | Vorhersa 49°25N - 7°46E 1034.4 hPa air 10.7 °C humi: 37 % wind: 2                                                                                                    |                |         | sfc 12.0 |

# Programmstart-Sequenz im Hafen oder während Fahrt ohne Internetverbindung.

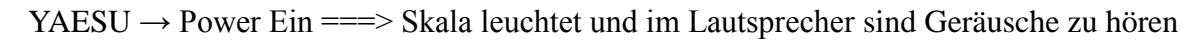

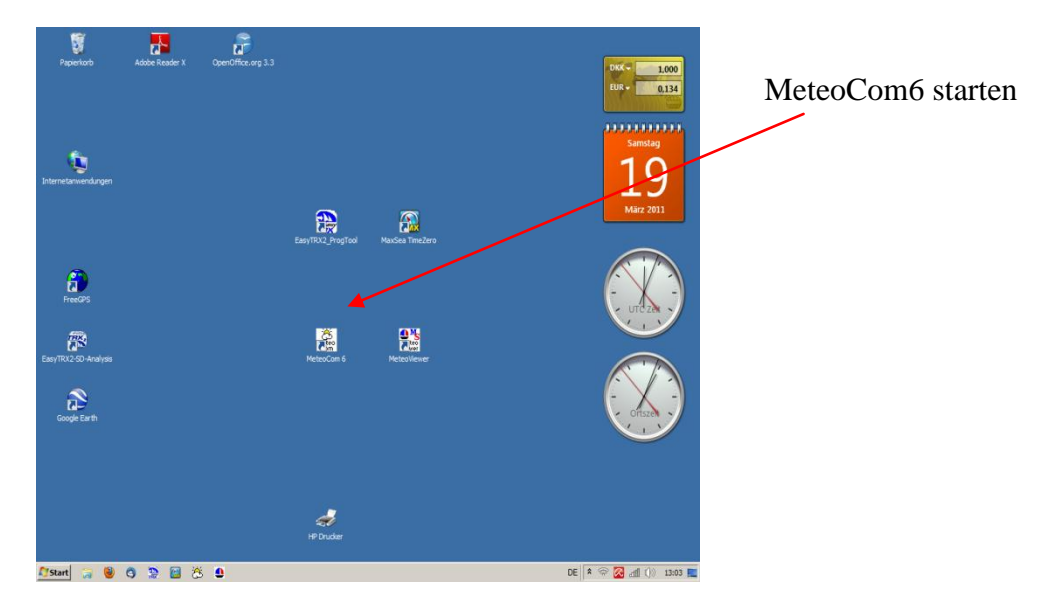

### Radiomanager auswählen

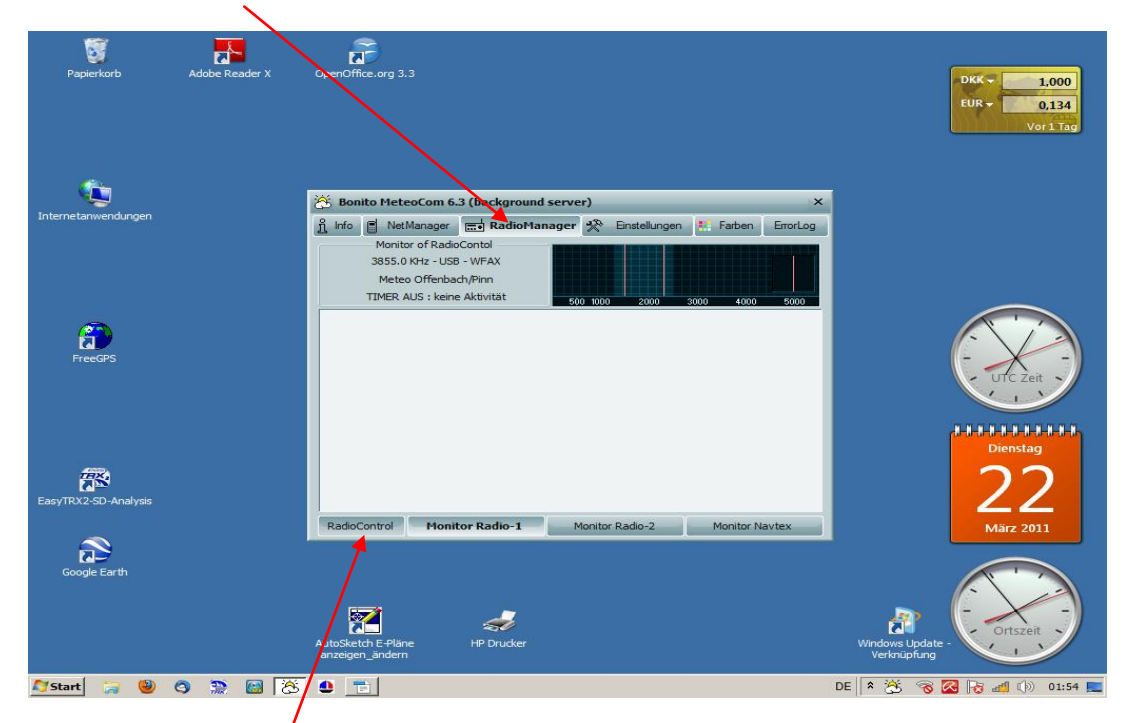

danach RadioControl Button drücken

Jetzt mit Cursor auf gewünschte Frequenz im 1. Quadranten klicken .

Yaesu muss nun die gleiche Frequenz wie hier zeigen. Meldetext oder Fax erscheint im 4 Quadranten.

| OpenOffice.org Writer                                                                                                    |                                                                                                    |                                                                                                    |
|----------------------------------------------------------------------------------------------------|----------------------------------------------------------------------------------------------------|----------------------------------------------------------------------------------------------------|
| Ar 🔆 KANAL-1: Radio Control [ YAESU FRG 100 ]                                                                                                    |                                                                                                    | <b>↑</b> ×                                                                                                    |
| EndioControl Channel-1 ( speaker left )                                                                                                    | RadioControl Channel-2 (speaker right)                                                                                                    | 🖒 Navtex Kanal nicht aktiv                                                                                      |
| F BB5B. 100<br>1 2 3 4 5 6 7 8 9 +20 +50<br>Radio<br>1 2 3 4 5 6 7 8 9 +20 +50<br>Radio<br>100 Hz Steps IF-Bandbreite 3.0 KHz Volume<br>Sql. LSB USB AM<br>CW FM VFM<br>USB ISB AM<br>CW FM VFM<br>USB ISB AM<br>CW FM VFM<br>Sql. CW FM VFM<br>Sql. CW FM VFM<br>Start Stop Action-Name RX-F.<br>00:00 03:29 Meteo Offenbach/Pinn 4583.00 *                                   | 500         1000         1500         2000         2500         300           FrequencyManager Fr         Hauptliste         FrequencyManager Fr         Hauptliste         Edit         Löschen           RX-Frq.(R42)         Mode         Name         Name         Idit         14837.500         USB         Meteo New Delhi           14837.500         USB         Meteo New Delhi         19400.000         USB         Meteo New Delhi           13990.000         USB         Meteo Nevosibirsk         7715.000         USB         Meteo Novosibirsk           7890.000         USB         Meteo Novosibirsk         15566.000         USB         Meteo Offenbach/Pin           147.300         USB         Meteo Offenbach/Pin         147.300         USB         Meteo Offenbach/Pin                                                                                                    | varten auf START                                                                                                |
| 03:29 03:45 NAVTEX 518.00<br>03:45 07:29 Meteo Offenbach/Pinn 4583.00                                                                                                    | □ 3855.000 USB Meteo Offenbach/Pin<br>□ 4583.000 USB Meteo Offenbach/Pinn                                                                                                    | Faxim DEU DDH3 4X M                                                                                             |
| 07:29 07:44 NAVTEX 518.00<br>07:44 08:47 Meteo Offenbach/Pinn 3855.00<br>08:47 15:29 Meteo Offenbach/Pinn 4583.00<br>UTC 00:56:38 Meteo Offenbach/Pinn                                                                                                    | Image: Total Control         Total Control         Total Control <thtotal contret<="" th="">         Total Control         To</thtotal> | Telex DEU DDH7 MX M<br>Faxim DEU DDK3 MX M<br>Telex DEU DDK9 MX M<br>Telex DEU DDH9 MX M<br>Faxim DEL DDH9 MX M |
| Empfang: Meteo Offenbach/                                                                                                    | Pinn - 3855.0 KHz - USB - WFAX TIME <mark>R</mark> AUS :                                                                                                    | keine Aktivität                                                                                                 |
| IOC     RPM     Mode       Weather Fax     48     60     FAX       267     288     90     120       352     576     180     240       Satellite Fax     90     240     NAVTEX       190     331     381     662       Jales kalibrieren     AUDIO-CTRL       Fax PreFilter     Fax Decoder     Options       ON     Genter     Width       Omed     AM-SatFax     invers sync. |                                                                                                    |                                                                                                    |
| Max Minister (Deuter file)                                                                                                    | speichere jetzt warten auf START                                                                                                    |                                                                                                    |
| standard Deutsch (Deutschland)                                                                                                    | EINEG  SID  -                                                                                                    |                                                                                                    |
|                                                                                                    |                                                                                                    |                                                                                                    |

Nach Erhalt der Meldungen Fenster Radiocontrol schliessen ( x rechte obere Ecke ) und Meteocom6 beenden---> Info Button dann Meteocom6 beenden und YAESU Power off.

| Info [  | NetManager    | Radio Man         | ager 🛠 Einstellu | ngen 👫 Farben | ErrorLog |
|---------|---------------|-------------------|------------------|---------------|----------|
| alles ( | ber Bonito Me | teoServer + Meteo | Com beenden      |               |          |
|         |               |                   |                  |               |          |
|         |               | ( B               | onito            |               |          |
|         |               |                   |                  |               |          |
|         |               |                   |                  |               |          |
|         | NO            | fon(              | COTA             | 063           | 3        |
| 1       | PL S          |                   |                  | 1 000         |          |
|         | Children .    | Carrier           | nautic,m         | eteorologi    | ic       |
|         | Meleo         | Server            | info & da        | ta supply     |          |

#### Programmstart-Sequenz vor dem Auslaufen.

Rechner hochfahren, Zweitmonitor einschalten ( dies kann auch später geschehen) Easy TRX\_ProgTool starten

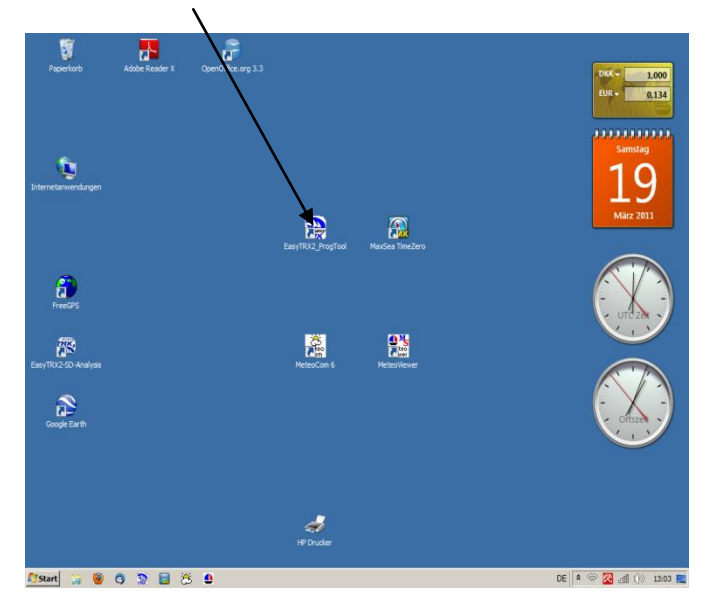

COM6 wählen und Connect-Button anklicken.---> Daten der Moby Dick erscheinen.

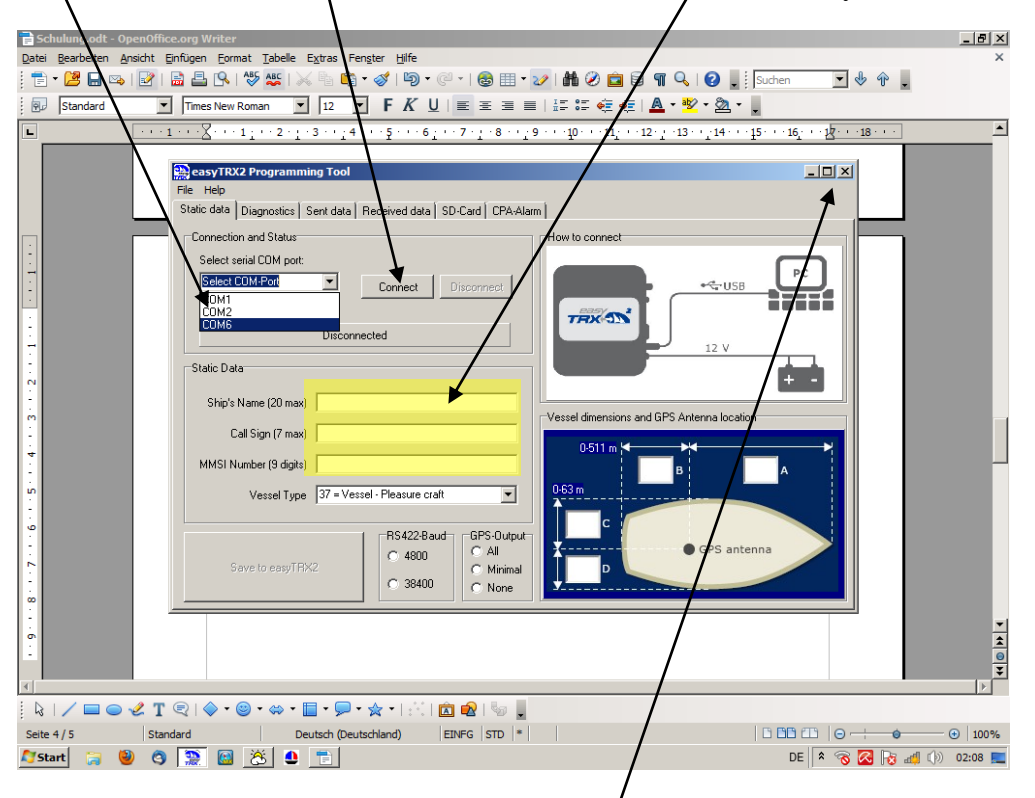

Jetzt kann das Programm durch klicken auf Kreuz im rechten oberen Fensterbereich wieder beendet werden.

# Jetzt MaxSea Time Zero starten . --->

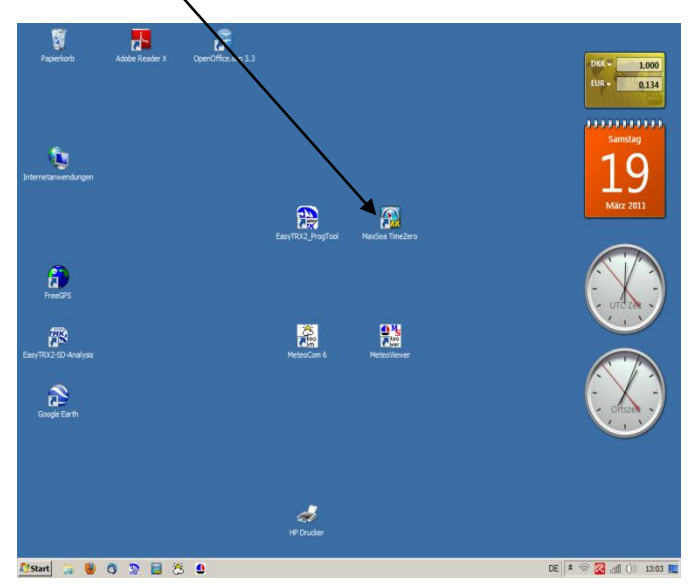

Navigation wählen, dann sollte nach kurzer Zeit die Karte auf dem Bildschirm sichtbar sein.

|   | $\mathbf{h}$                                                                                                    |  |  |  |
|---|----------------------------------------------------------------------------------------------------|--|--|--|
|   | BC PS SAM                                                                                                    |  |  |  |
| 5 | NUTZUNGSBEDINGUNGEN: Dieses Kodukt enthält Navigationskarten von Mapmedia, Jeppesen und /<br>oder Navionics. Durch die Verwendung dieser Karten, stimmen Sie den Bedingungen von Mapmedia,<br>Jeppesen und / oder Navionics zu. Eins Kopie der Lizenzverinbarung ist in der Dokumentation zu<br>diesem Produkt enthälten.                                                                                                    |  |  |  |
|   | Magmedia, Jeppesen und NAVIONICS KARTa WARNUNG: Magmedia @, Jeppesen @ und @<br>Navionics Seekarten nutzen eine Kombination en staatlichen, privaten und eigenen Quellen und<br>sind keine offiziellen, amtlichen Seekarten und exhalten möglicherweise nicht die neuesten<br>Aktualisierungen. Wie alle Datenquellen, auf denen Hapmedia @, Jeppesen @ und @ Navionics<br>Seekarten basieren, können Ungenaugiketen enthäken sein. Daher können Mapmedia @, Jeppesen<br>@ und @ Navionics Seekarten nur für eine allgemeine Nithungsweisende Information<br>(Navigationshille) verwendet werden. Zum Schutz der paolinichen Sicherheit sollten diese Karten<br>nicht als alleiniges Navigationsmaternia benutzt werden, zu liesem Zweck wären genauere<br>Messungen der Richtung, Entdertung beiter Verbauere Michael Stendung der Benutzen, dass Produkt vorsichtig zu verwenden. |  |  |  |
|   | WEATHER INFORMATION WARNING: The weather information is subject to service interruptions and<br>may contain errors or inaccuracies, and consequently should not be relad upon exclusively. The<br>service is provided "as is". You are urged to check alternate weather information sources prior to<br>making safety related decisions. You acknowledge and agree that you shahe solely responsible for<br>use of the information and all decision taken in respect thereto. By using this ervice, you release<br>and waive any claim against MaxSea International SA.S. with regards to this shorice.                                                                                                    |  |  |  |
|   | Wenn Sie nicht einverstanden sind, drücken Sie "Beenden"                                                                                                    |  |  |  |
|   | BEI GPS- (ODER NAVNET-) VERBINDUNG KLICKEN SIE "Navigation", ANDERNFALLS "Planing zu<br>Hause"                                                                                                    |  |  |  |
| - | Beenden Planung zu Hause Navigation                                                                                                    |  |  |  |

 $\mathbf{i}$ 

Weitere Bedienung  $\rightarrow$  Handbuch MaxSea Time Zero.

**Hinweis:** bei Dämmerung oder Nacht kann man die Bildschirmhelligkeit in Maxsea umstellen. MaxSea Button (lks. Oben)  $\rightarrow$  Optionen

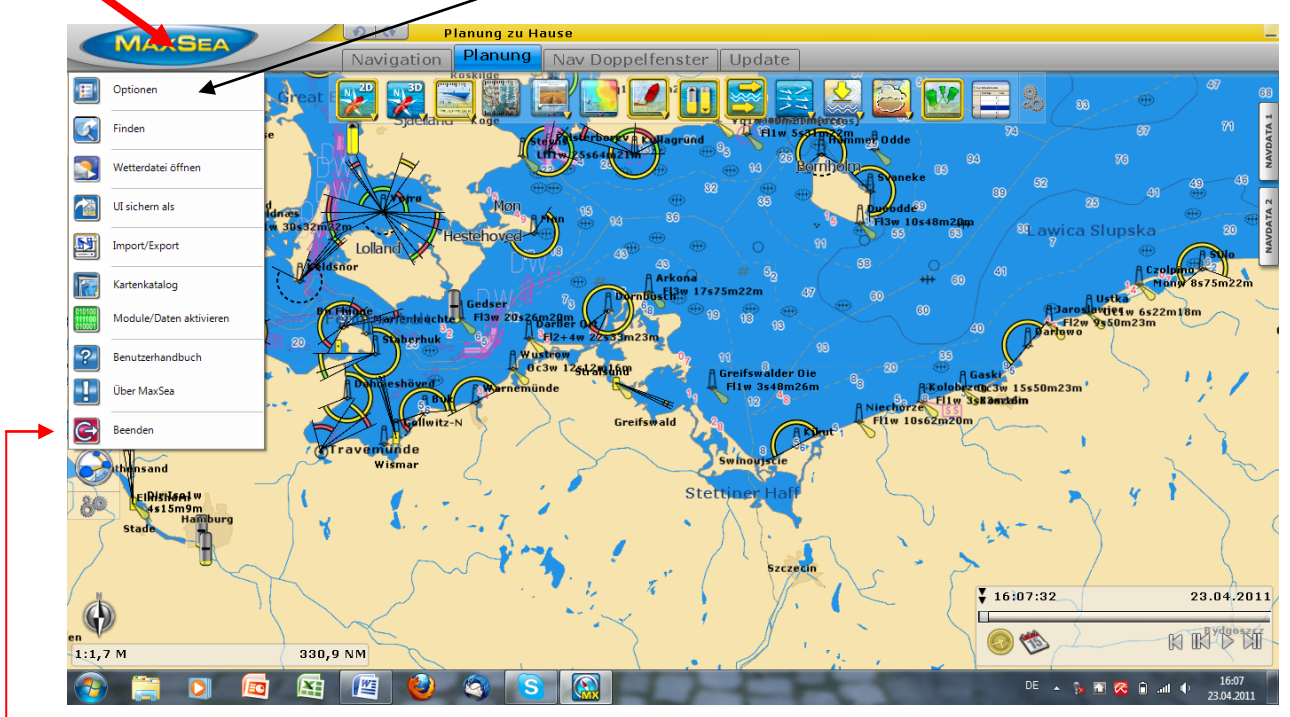

Dann "Allgemein" Tag / Nacht Modus

| MaxCEA                                                                                                    | Planung zu Hause                                                                                                    |                                              | -                         |
|----------------------------------------------------------------------------------------------------|----------------------------------------------------------------------------------------------------|----------------------------------------------|---------------------------|
| Navig                                                                                                    | ation Planung Na Doppelfenster Upd                                                                                                    | late                                         |                           |
| Koldua                                                                                                    |                                                                                                    |                                              | 47                        |
| O dense                                                                                                    | en and a second second s |                                              | 57 °                      |
| Schiff & T                                                                                                    | irack Allor                                                                                                    | Naein A                                      | 76 ¥                      |
| Logbuch                                                                                                    |                                                                                                    |                                              | 41 49                     |
| Charles And Skjoldnes Wigpunk                                                                                                    | te & Routen                                                                                                    |                                              | • •                       |
| ActiveCar                                                                                                    | otain Treibetoff Verbrauchsontimierung                                                                                                    | Normal I I I I I I I I I I I I I I I I I I I | pska                      |
| Flensburg State Plotter Plotter Plotte | Izeige                                                                                                    |                                              | A Czolpino                |
| Vektorka                                                                                                    | Tiden Zeitschritt                                                                                                    |                                              | Money 8s75m22rsea POI     |
| S-52 Dan                                                                                                    | stellung<br>Dauer der Animation                                                                                                    |                                              | 0m23m                     |
|                                                                                                    | NavData Transparenz                                                                                                    |                                              |                           |
| Kiel                                                                                                    | NavData Multi Data Ruhezeit                                                                                                    | 0'03s -                                      |                           |
| Einheiten                                                                                                    | Nicht angedockte NavDaten verbergen                                                                                                    | Jm23m <sup>4</sup>                           |                           |
| Installier                                                                                                    | en NavDaten Größe                                                                                                    | 100 🛬                                        |                           |
| Trave                                                                                                    | Werkzeugleiste Größe                                                                                                    | 100 🛬 👘 🗍                                    | 4 7 25                    |
| R                                                                                                    | Randgröße                                                                                                    | 100 🚔 👘                                      | nach Patch                |
| EIRISIAA W                                                                                                    | Vollbild Auto Modus                                                                                                    |                                              | 4 1 51                    |
| 4s15m9m<br>Hamburg                                                                                                    | Vollbild Auto Mode Dwell Zeit                                                                                                    | 0'10s                                        | · · · ·                   |
| Stade                                                                                                    | Standardeinstellungen                                                                                                    | Schließen                                    |                           |
|                                                                                                    | ~~ +> / eace                                                                                                    |                                              | 1 to                      |
|                                                                                                    |                                                                                                    | 16:14:04                                     | 23.04.2011                |
|                                                                                                    |                                                                                                    |                                              | Puda b                    |
| 1.1.7 M 312 0 NM                                                                                                    |                                                                                                    | · · · · · · · · · · · · · · · · · · ·        |                           |
|                                                                                                    |                                                                                                    |                                              | 16:14                     |
|                                                                                                    |                                                                                                    | DE 🔺 📶 📭 🖗                                   | i 🛅 🔀 🗎 .all 🗣 23.04.2011 |
|                                                                                                    |                                                                                                    |                                              |                           |

Beenden von Maxsea ---> MaxSea Button (lks. Oben) ---> Beenden